# PROCEDURA PER ACCEDERE AL SERVIZIO "PAGO IN RETE" PER IL VERSAMENTO DI: ASSICURAZIONE, QUOTA DIARIO, CONTRIBUTO VOLONTARIO

#### ACCEDERE A: <u>HTTPS://WWW.ISTRUZIONE.IT/PAGOINRETE/</u>

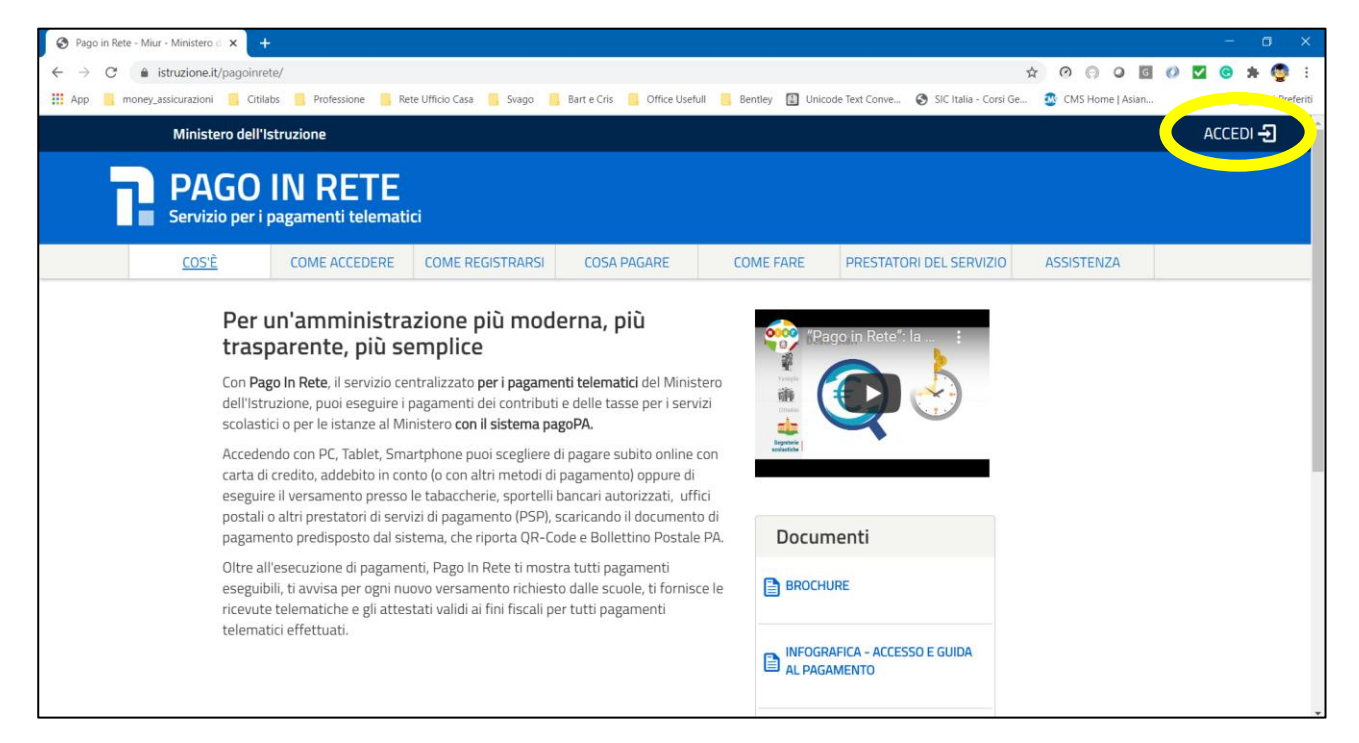

#### CLICK SU ACCEDI

| MIUR - Ministero dell'Istruzione, I × +                                        |                                         |                        |                                                            |                         |                    |     | - o ×             |
|--------------------------------------------------------------------------------|-----------------------------------------|------------------------|------------------------------------------------------------|-------------------------|--------------------|-----|-------------------|
| $\leftarrow$ $\rightarrow$ C (a iam.pubblica.istruzione.it/iam-ssum/sso/login? | goto=https%3A%2F%2Fpagoinrete.pubblic   | a.istruzione.it%3A443% | 2FPars2Client-user%2F                                      | <b>Å</b>                | 0 0 0 6            | 0 🔽 | 🙁 🛊 🚭 i           |
| 👯 App 🧧 money_assicurazioni 🧧 Citilabs 🧧 Professione 📒                         | Rete Ufficio Casa 📙 Svago 🔜 Bart e Cris | 📙 Office Usefull 📒 🛛   | Bentley 🚺 Unicode Text Conve                               | 🔇 SIC Italia - Corsi Ge | 🥸 CMS Home   Asian |     | 📙 Altri Preferiti |
| Governo Italiano                                                               |                                         |                        |                                                            |                         |                    |     |                   |
| Ministero dell'Istruzio<br>dell'Università e della                             | one<br>1 Ricerca                        |                        |                                                            |                         |                    | ITA | SLV               |
|                                                                                |                                         | Login                  |                                                            |                         |                    |     |                   |
|                                                                                | Username:                               |                        | Username dimenticato                                       | ?                       |                    |     |                   |
|                                                                                | Inserisci il tuo username               |                        | (                                                          |                         |                    |     |                   |
|                                                                                | Password:                               |                        | Password dimenticata                                       | ?                       |                    |     |                   |
|                                                                                | Inserisci la password                   |                        | $\bigcirc$                                                 |                         |                    |     |                   |
|                                                                                |                                         | ENTRA                  |                                                            | 1                       |                    |     |                   |
|                                                                                |                                         | OPPURE                 |                                                            |                         |                    |     |                   |
|                                                                                | <b>e</b> Entra con SPID                 | Maş<br>Nor             | ggiori informazioni su SPID<br>1 hai SPID?                 |                         |                    |     |                   |
|                                                                                | Login with elDAS                        | Sigr                   | n in with a digital identity from<br>ther European Country |                         |                    |     |                   |
|                                                                                | sp:dv 🛞 AgID Agenzia per                | Se                     | i un nuovo utente? Regist                                  | trati                   |                    |     |                   |

PER PROSEGUIRE È POSSIBILE:

- ACCEDERE CON SPID
- REGISTRARSI

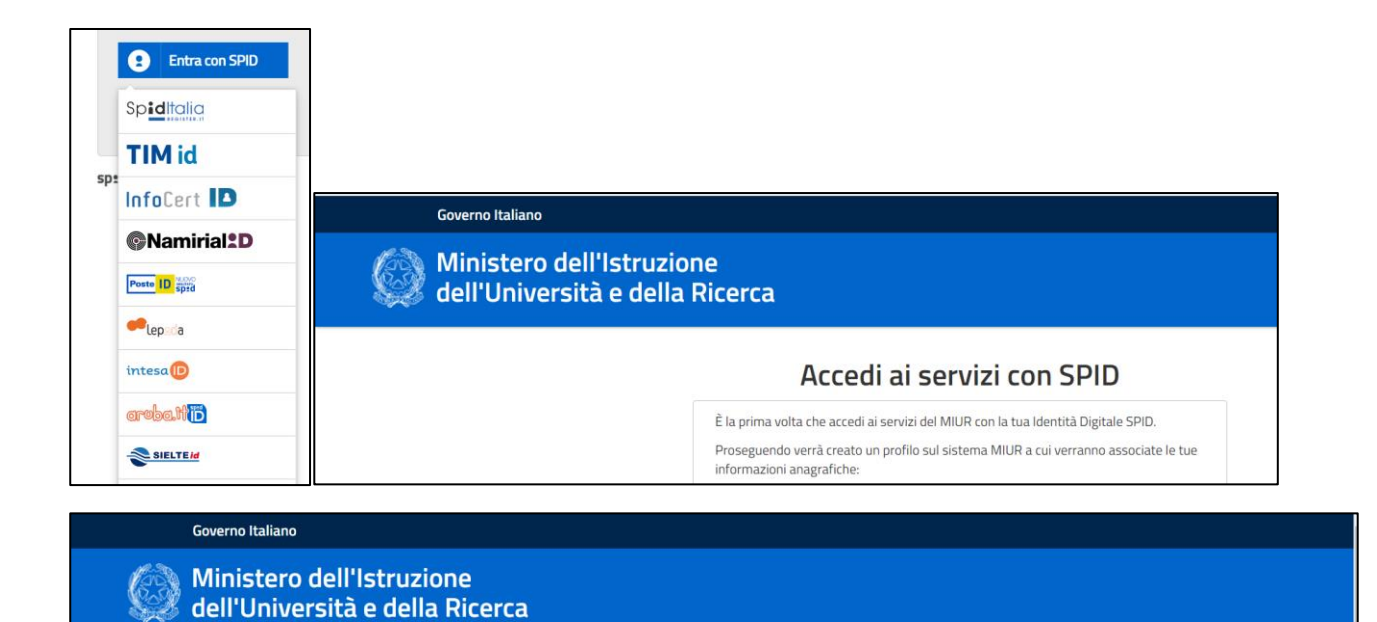

#### Accedi ai servizi con SPID

Registrazione completata con successo!
Ora puoi utilizzare la tua Identità Digitale SPID per accedere ai servizi del MIUR.

CONTINUA LA NAVIGAZIONE

UNA VOLTA REGISTRATI SI VIENE REINDIRIZZATI AL SISTEMA DI PAGAMENTO

| PAGO IN RETE<br>Servizio per i pagamenti telema | ,<br>,<br>,tici                                                                                                    |
|-------------------------------------------------|----------------------------------------------------------------------------------------------------|
|                                                 | II sistema Pago In Rete                                                                                                    |
|                                                 | <b>Pago In Rete</b> è il sistema centralizzato del <b>MIUR</b> che consente ai cittadini di effettuare<br>pagamenti telematici a favore degli Istituti Scolastici e del Ministero.                                        |
|                                                 | Tale sistema si interfaccia con PagoPA®, una piattaforma tecnologica che assicura<br>l'interoperabilità tra Pubbliche Amministrazioni e Prestatori di Servizi di Pagamento (Banche,<br>Poste, etc.) aderenti al servizio. |
|                                                 | Per la visualizzazione e il pagamento telematico di contributi richiesti dalle <b>scuole</b> per i servizi<br>erogati utilizza il link " <b>Vai a Pago in Rete Scuole</b> ".                                              |
|                                                 | Per l'effettuazione di un pagamento telematico di un contributo a favore del <b>Miur</b> utilizza il link<br>" <b>Vai a Pago in Rete MIUR"</b> .                                                                          |
|                                                 | VAI A PAGO IN RETE     SCUOLE     MIUR                                                                                                    |

SELEZIONARE PAGO IN RETE SCUOLE

|                                                                                                    | 3                                                                                                    |                                                                                                    |                                                                                                    | M                                         |
|----------------------------------------------------------------------------------------------------|----------------------------------------------------------------------------------------------------|----------------------------------------------------------------------------------------------------|----------------------------------------------------------------------------------------------------|-------------------------------------------|
| Home Versamenti volontari                                                                                                    | Visualizza pagamenti                                                                                                    | Gestione consensi                                                                                                    | Richiedi assistenza                                                                                           | Alberto Brignone<br>Area riservata   Esci |
| Il sistema Pago In Rete consente la vis<br>contributi scolastici, emessi dalle segre<br>anche eseguire versamenti volontari a<br>Potrai visualizzare gli avvisi telematici o<br>scuole al tuo profilo. In caso di mancata<br>dell'alunno, per comunicare le eventual<br>profilo riceverai dal sistema sulla tua ca | sualizzazione e il pagamento de<br>terie scolastiche per gli alunni f<br>favore degli istituti scolastici.<br>di pagamento emessi dagli istiti<br>a visualizzazione degli avvisi co<br>li informazioni mancanti per l'as<br>asella di posta elettronica perso | egli avvisi telematici, relativi<br>frequentanti. Con Pago In R<br>uti di frequenza per gli alunr<br>ontatta l'istituto scolastico di<br>ssociazione. Per ogni alunno<br>onale sia le notifiche degli av | a tasse e<br>lete è possibile<br>ni associati dalle<br>frequenza<br>o associato al tuo<br>rvisi telematici di |                                           |

## SELEZIONARE VERSAMENTI VOLONTARI ED ATTIVARE LA RICERCA DELLA SCUOLA

|           |                                       |                                          |                      |                     | M                                         |
|-----------|---------------------------------------|------------------------------------------|----------------------|---------------------|-------------------------------------------|
| Home      | Versamenti volontari                  | Visualizza pagamenti                     | Gestione consensi    | Richiedi assistenza | Alberto Brignone<br>Area riservata   Esci |
| Ver       | samenti volontai                      | ri - ricerca scuola                      |                      |                     |                                           |
| In questa | sezione puoi ricercare una scuola, vi | sualizzare i versamenti eseguibili e pro | cedere al pagamento. |                     |                                           |
| In questa | sezione puoi ricercare una scuola, vi | sualizzare i versamenti eseguibili e pro | cedere al pagamento. |                     |                                           |

# PER SELEZIONARE LA SCUOLA IC T. CROCI, È POSSIBILE FARE UNA RICERCA "GEOGRAFICA" O USARE DIRETTAMENTE IL CODICE MECCANOGRAFICO <u>MIIC8FJ00V</u>

|                                                                              |                                                                                                    | Area                                                                                                    | riservata   Esci                                 |
|------------------------------------------------------------------------------|----------------------------------------------------------------------------------------------------|----------------------------------------------------------------------------------------------------|--------------------------------------------------|
| Versamenti v                                                                 | olontari - ricerca scuola<br>e una scuola, visualizzare i versamenti eseguibili e procedere                                                 | e al pagamento.                                                                                                    |                                                  |
| Ricerca scuola sul territorio                                                |                                                                                                    | Ricerca per codice                                                                                                    |                                                  |
| Regione                                                                      | Provincia                                                                                                    | Codice meccanografico                                                                                                    |                                                  |
| LOMBARDIA                                                                    | ♦ MILANO                                                                                                    |                                                                                                    |                                                  |
| Comune                                                                       | Denominazione scuola                                                                                                    | Cerca                                                                                                    |                                                  |
| PADERNO DUGNANO                                                              | \$                                                                                                    |                                                                                                    |                                                  |
| Elanas asual                                                                 | Cerca                                                                                                    |                                                                                                    |                                                  |
| Elenco scuole                                                                | Cerca                                                                                                    |                                                                                                    | Pagine                                           |
|                                                                              | Cerca                                                                                                    | ♦ INDIRIZZO                                                                                                    | Pagine                                           |
| CODICE MECCANOGRAFIC<br>MIISO4100T                                           | Cerca<br>DENOMINAZIONE SCUOLA<br>CARLO EMILIO GADDA                                                                                         | INDIRIZZO VIA LEONARDO DA VINCI, 18, PADERNO DUGNANO (MI)                                                                                                    | Pagine                                           |
| CODICE MECCANOGRAFIC<br>MIIS04100T<br>MIIC8F300E                             | Cerca<br>DENOMINAZIONE SCUOLA<br>CARLO EMILIO GADDA<br>DE MARCHI - PADERNO DUGNANO                                                          | INDIRIZZO           VIA LEONARDO DA VINCI, 18, PADERNO DUGNANO (MI)           VIA UGO LA MALFA,7, PADERNO DUGNANO (MI)                                                                                    | Pagine  Azit  C                                  |
| CODICE MECCANOGRAFIC<br>MIIS04100T<br>MIIC8F300E<br>MIIC8D700L               | Cerca<br>DENOMINAZIONE SCUOLA<br>CARLO EMILIO GADDA<br>DE MARCHI - PADERNO DUGNANO<br>IC ALLENDE PADERNO DUGNANO                            | INDIRIZZO           VIA LEONARDO DA VINCI, 18, PADERNO DUGNANO (MI)           VIA UGO LA MALFA,7, PADERNO DUGNANO (MI)           VIA ITALIA,13, PADERNO DUGNANO (MI)                                      | Pagine<br>Azir<br>C<br>C<br>C<br>C               |
| CODICE MECCANOGRAFIC<br>MIIS04100T<br>MIIC8F300E<br>MIIC8D700L<br>MIIC8FJ00V | Cerca  Cerca  Denominazione scuola  CARLO EMILIO GADDA  DE MARCHI - PADERNO DUGNANO  IC ALLENDE PADERNO DUGNANO  IC CROCI - PADERNO DUGNANO | INDIRIZZO     INDIRIZZO     VIA LEONARDO DA VINCI, 18, PADERNO DUGNANO (MI)     VIA UGO LA MALFA, 7, PADERNO DUGNANO (MI)     VIA ITALIA, 13, PADERNO DUGNANO (MI)     VIA CHOPIN 9, PADERNO DUGNANO (MI) | Pagine<br>AZI<br>C<br>C<br>C<br>C<br>C<br>C<br>C |

SONO PRESENTI 7 VOCI DISTINTE DA SELEZIONARE A SECONDA DELLA SCUOLA FREQUENTATA:

- INFANZIA: ASSICURAZIONE E CONTRIBUTO VOLONTARIO
- PRIMARIA: ASSICURAZIONE, DIARIO E CONTRIBUTO VOLONTARIO
- SECONDARIA: ASSICURAZIONE, DIARIO E CONTRIBUTO VOLONTARIO
- SPESA CUMULATA PER INFANZIA (€ 20,00)
- SPESA CUMULATA PER PRIMARIA E SECONDARIA (€ 25,00)

#### SI PREGA DI USARE UNICAMENTE LE ULTIME DUE VOCI!

| omé Vers                                                                          | amenti volontari   Visualizza pagamenti   Gest                                                                                                    | ione consensi   Richiedi as                                                                                                    | ssistenza <sub>Are</sub>                                                                                                    | ea riservata   E                                                        | sci                                                                           |
|-----------------------------------------------------------------------------------|----------------------------------------------------------------------------------------------------|----------------------------------------------------------------------------------------------------|----------------------------------------------------------------------------------------------------|-------------------------------------------------------------------------|-------------------------------------------------------------------------------|
| Filtra p                                                                          | er causale:                                                                                                    |                                                                                                    |                                                                                                    |                                                                         |                                                                               |
|                                                                                   | Cerca                                                                                                    | Cancella                                                                                                    |                                                                                                    |                                                                         |                                                                               |
| Lista ve                                                                          | rsamenti eseguibili                                                                                                    |                                                                                                    |                                                                                                    |                                                                         |                                                                               |
|                                                                                   |                                                                                                    |                                                                                                    |                                                                                                    | Pa                                                                      | agine                                                                         |
| ANNO SCOLASTICO                                                                   | O ¢ CAUSALE                                                                                                    | BENEFICIARIO   \$                                                                                                    | DATA SCADENZA 🗢                                                                                                    | Pa<br>IMPORTO (€) ≎                                                     | agine<br>AZI                                                                  |
| ANNO SCOLASTIC                                                                    | CAUSALE     Contributo volontario scuola primaria e secondaria                                                                                                    | BENEFICIARIO     CCOCI - PADERNO DUGNANO                                                                                                    | DATA SCADENZA \$ 30/09/2020                                                                                                    | Pa<br>IMPORTO (€) ♦<br>13,00                                            | agine<br>AZI                                                                  |
| ANNO SCOLASTICO<br>2020/21<br>2020/21                                             | O CAUSALE           Contributo volontario scuola primaria e secondaria           Assicurazione a.s.2020/21                                                                                                    | BENEFICIARIO         Ø           IC CROCI - PADERNO DUGNANO         IC CROCI - PADERNO DUGNANO                                                                                                    | DATA SCADENZA \$ 30/09/2020 30/09/2020                                                                                                    | Pa<br>IMPORTO (€) ♦<br>13,00<br>8,50                                    | agine<br>AZI                                                                  |
| ANNO SCOLASTICO<br>2020/21<br>2020/21<br>2020/21                                  | O ◆         CAUSALE           Contributo volontario scuola primaria e secondaria         Assicurazione a.s.2020/21           Contributo volontario scuola dell'infanzia         Contributo volontario scuola dell'infanzia                                                                                                    | BENEFICIARIO           IC CROCI - PADERNO DUGNANO           IC CROCI - PADERNO DUGNANO           IC CROCI - PADERNO DUGNANO           IC CROCI - PADERNO DUGNANO                                                       | DATA SCADENZA                                                                                                    | Pa<br>IMPORTO (€) ♦<br>13,00<br>8,50<br>11,50                           | agine<br>AZI<br><                                                             |
| ANNO SCOLA STICO<br>2020/21<br>2020/21<br>2020/21<br>2020/21                      | O CAUSALE       Contributo volontario scuola primaria e secondaria       Assicurazione a.s.2020/21       Contributo volontario scuola dell'infanzia       Acquisto diario "Tienimi d'occhio"                                                                                                    | BENEFICIARIO     BENEFICIARIO     CCOCI - PADERNO DUGNANO     IC CROCI - PADERNO DUGNANO     IC CROCI - PADERNO DUGNANO     IC CROCI - PADERNO DUGNANO                                                                 | DATA SCADENZA ◆           30/09/2020           30/09/2020           30/09/2020           30/09/2020           30/09/2020                                                                                                    | Pa<br>IMPORTO (€) ♦<br>13,00<br>8,50<br>11,50<br>3,50                   | AZI                                                                           |
| ANNO SCOLASTICA<br>2020/21<br>2020/21<br>2020/21<br>2020/21<br>2020/21            | O CAUSALE         Contributo volontario scuola primaria e secondaria         Assicurazione a.s.2020/21         Contributo volontario scuola dell'infanzia         Acquisto diario "Tienimi d'occhio"         Assicurazione volontaria personale scolastico                                                                    | BENEFICIARIO     BENEFICIARIO     IC CROCI - PADERNO DUGNANO     IC CROCI - PADERNO DUGNANO     IC CROCI - PADERNO DUGNANO     IC CROCI - PADERNO DUGNANO     IC CROCI - PADERNO DUGNANO                               | DATA SCADENZA ◆<br>30/09/2020<br>30/09/2020<br>30/09/2020<br>30/09/2020<br>30/09/2020                                                                                                    | Pa<br>IMPORTO (©) (©) (©) (©) (©) (©) (©) (©) (©) (©)                   | agine<br>AZI<br><                                                             |
| ANNO SCOLASTICO<br>2020/21<br>2020/21<br>2020/21<br>2020/21<br>2020/21<br>2020/21 | O CAUSALE         Contributo volontario scuola primaria e secondaria         Assicurazione a.s.2020/21         Contributo volontario scuola dell'infanzia         Acquisto diario "Tienimi d'occhio"         Assicurazione volontaria personale scolastico         Assicurazione e Contributo volontario scuola dell'infanzia | BENEFICIARIO     BENEFICIARIO     C CROCI - PADERNO DUGNANO     IC CROCI - PADERNO DUGNANO     IC CROCI - PADERNO DUGNANO     IC CROCI - PADERNO DUGNANO     IC CROCI - PADERNO DUGNANO     IC CROCI - PADERNO DUGNANO | DATA SCADENZA ◆           30/09/2020           30/09/2020           30/09/2020           30/09/2020           30/09/2020           30/09/2020           30/09/2020           20/09/2020           20/10/2020           21/11/2020 | Pa<br>IMPORTO (€) ●<br>13,00<br>8,50<br>11,50<br>3,50<br>10,00<br>20,00 | agine<br>AZI<br><<br><<br><<br><<br><<br><<br><<br><<br><<br><<br><<br><<br>< |

ATTENZIONE: L'IMPORTO INDICATO È DA CONSIDERARSI COME "SUGGERITO" ED È MODIFICABILE. IMPORTO MINIMO COMUNQUE € 12 (ASSICURAZIONE + DIARIO), L'IMPORTO ECCEDENTE È IL "CONTRIBUTO VOLONTARIO", FONDAMENTALE PER IL FUNZIONAMENTO DELLA SCUOLA.

ATTENZIONE: È NECESSARIO SPECIFICARE <u>I DATI DELL'ALUNNO/ALUNNA</u> (NON DI CHI EFFETTUA IL PAGAMENTO):

- CODICE FISCALE;
- NOME;
- COGNOME;

| me   Versamenti volontari   Visualizza pagamenti   G                                           | estione consensi Richiedi assistenza | Area riservata   Esci |
|------------------------------------------------------------------------------------------------|--------------------------------------|-----------------------|
| Versamenti volontari - inserimento dati                                                        | per il pagamento                     |                       |
| Anno scolastico: 2020/21 Causale: Assicurazione e Contributo volonta                           | rio scuola primaria e secondaria     |                       |
| Beneficiario: IC CROCI - PADERNO DUGNANO Data scadenza: 27/11/20                               | 20 Nota informativa: -               |                       |
| Allegato informativa Informativa pagamenti per le famiglie.pdf                                 |                                      |                       |
|                                                                                                |                                      |                       |
| ompilare i campi seguenti con i dati dell'alunno o del soggetto per cui si sta eseguendo il ve | rsamento                             |                       |
|                                                                                                | Nome *                               |                       |
| Cognome *                                                                                      | Importo *                            |                       |
|                                                                                                | 25,00                                |                       |
| Note                                                                                           |                                      |                       |
| Assicurazione e Contributo volontano scuola primana e secondaria                               |                                      |                       |
| campi obbligatori.                                                                             |                                      |                       |
|                                                                                                |                                      |                       |
|                                                                                                |                                      |                       |
| Effettua il pagamento                                                                          | Annulla pagamento                    |                       |
|                                                                                                |                                      |                       |

UNA VOLTA SPECIFICATI I DATI È POSSIBILE PROCEDERE CON IL PAGAMENTO E SCEGLIERE LA MODALITÀ CHE SI PREFERISCE

| Home     | Versamenti volor                   | tari   Visualizza pagamenti                                    | Gestic       | one consensi                                                                                                    | Richiedi                                                           | assistenza Area ri                                                                                                    | servata   Esc                         | 2 |
|----------|------------------------------------|----------------------------------------------------------------|--------------|----------------------------------------------------------------------------------------------------|--------------------------------------------------------------------|----------------------------------------------------------------------------------------------------|---------------------------------------|---|
| Car      | rello Pagam                        | enti                                                           |              |                                                                                                    |                                                                    |                                                                                                    |                                       |   |
|          | CODICE AVVISO                      | CAUSALE                                                        |              | ALUNNO                                                                                                    | SCADENZA                                                           | BENEFICIARIO                                                                                                    | IMPORTO<br>(€)                        |   |
| A9766717 | 0159200914154750TRNRI              | Assicurazione e Contributo volontario scuola pri<br>secondaria | imaria e     |                                                                                                    | 27/11/2020                                                         | IC CROCI - PADERNO<br>DUGNANO                                                                                                    | 25,00                                 | Ô |
| Pa       | igamento online ————<br>Procedi co | on il pagamento immediato                                      |              | <ul> <li>Pagamento offline</li> <li>Scarica II documento</li> <li>tramite ATM, sportelli</li> <li>offrono II servizio a p</li> </ul> | Scarica docu<br>per pagare press<br>i, APP su smartph<br>agamento. | e da pagare in euro:<br>(escluso commissioni)<br>Visualizza commissioni<br>visualizza commissioni<br>imento di pagamento<br>so le ricevitorie, i tabaccai e le 1<br>none e tablet o presso attri pres | 5,00<br>Danche aderenti<br>tatori che |   |
|          |                                    | Ar                                                             | nnulla pagai | mento                                                                                                    |                                                                    |                                                                                                    |                                       |   |

<u>ATTENZIONE:</u> A SECONDA DELLA MODALITÀ DI PAGAMENTO SCELTA, IL SISTEMA POTRÀ <u>APPLICARE DELLE</u> <u>COMMISSIONI</u>. QUESTO <u>NON DIPENDE</u> DALLA SCUOLA, MA DA "PAGO IN RETE".

PER PAGARE È POSSIBILE SCEGLIERE DUE OPZIONI:

1. PROCEDI CON PAGAMENTO IMMEDIATO: CARTA DI CREDITO, PAYPAL, STAISPAY, SITI DELLE BANCHE;

**2. SCARICA DOCUMENTO DI PAGAMENTO:** GENERAZIONE DI UN MODOLO DI "AVVISO DI PAGAMENTO" CHE PERMETTE DI PAGARE TRAMITE SERVIZI DI HOME BANKING, O SUL TERRITORIO (UFFICI POSTALI, IN BANCA, IN RICEVITORIA, DAL TABACCAIO, AL BANCOMAT, AL SUPERMERCATO. SARÀ POSSIBILE PAGARE IN CONTANTI, CON CARTE O CONTO CORRENTE);

#### NEL PRIMO CASO SI DOVRA' PROCEDERE CON UN NUOVO ACCESSO SPID AL SISTEMA "PAGO PA"

pagoPA - Informativa sulla privacy

#### INFORMATIVA SUL TRATTAMENTO DEI DATI PERSONALI

ai sensi degli artt. 13-14 del Regolamento (UE) 2016/679

Questa informativa privacy descrive come vengono trattati i dati personali di coloro che approdano al sito wisp2.pagopa.gov.it/ (il "Sito") per effettuare un pagamento tramite pagoPA. Il Sito ti permette (i) di essere avvisato per email in merito alle transazioni che effettuerai sul sistema pagoPA e, se deciderai di registrarti a pagoPA, (ii) di effettuare la registrazione a pagoPA, (iii) di memorizzare alcune modalità di pagamento, (iv) di visualizzare lo storico delle tue transazioni, nonche' (v) di recuperare la password e/o codice segreto da te scelti al momento della registrazione (di seguito il "Servizio").

accetto la privacy policy

Continua

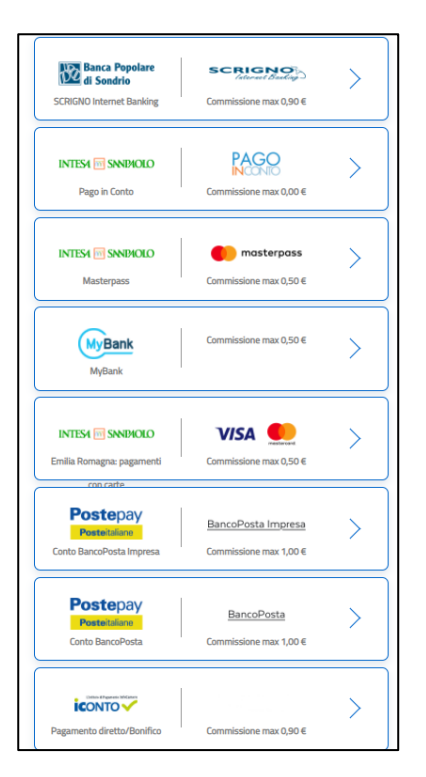

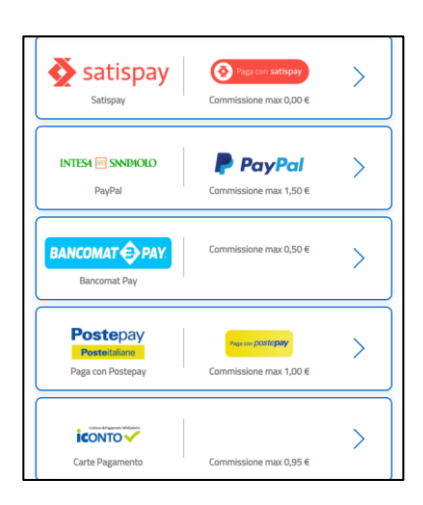

SI ACCETTA L'INFORMATIVA SUL TRATTAMENTO DEI DATI PERSONALI E SI SCEGLIE IL METODO DI PAGAMENTO (CARTA DI CREDITO, CONTO CORRENTE, ALTRI METODI DI PAGAMENTO). A SECONDA DEL METODO SCELTO VARIANO LE COMMISSIONI (IN ALCUNI CASI NON VI SONO COMMISSIONI).

# NEL SECONDO CASO VIENE GENERATO UN "AVVISO DI PAGAMENTO" (ESEMPIO DI "AVVISO DI PAGAMENTO")

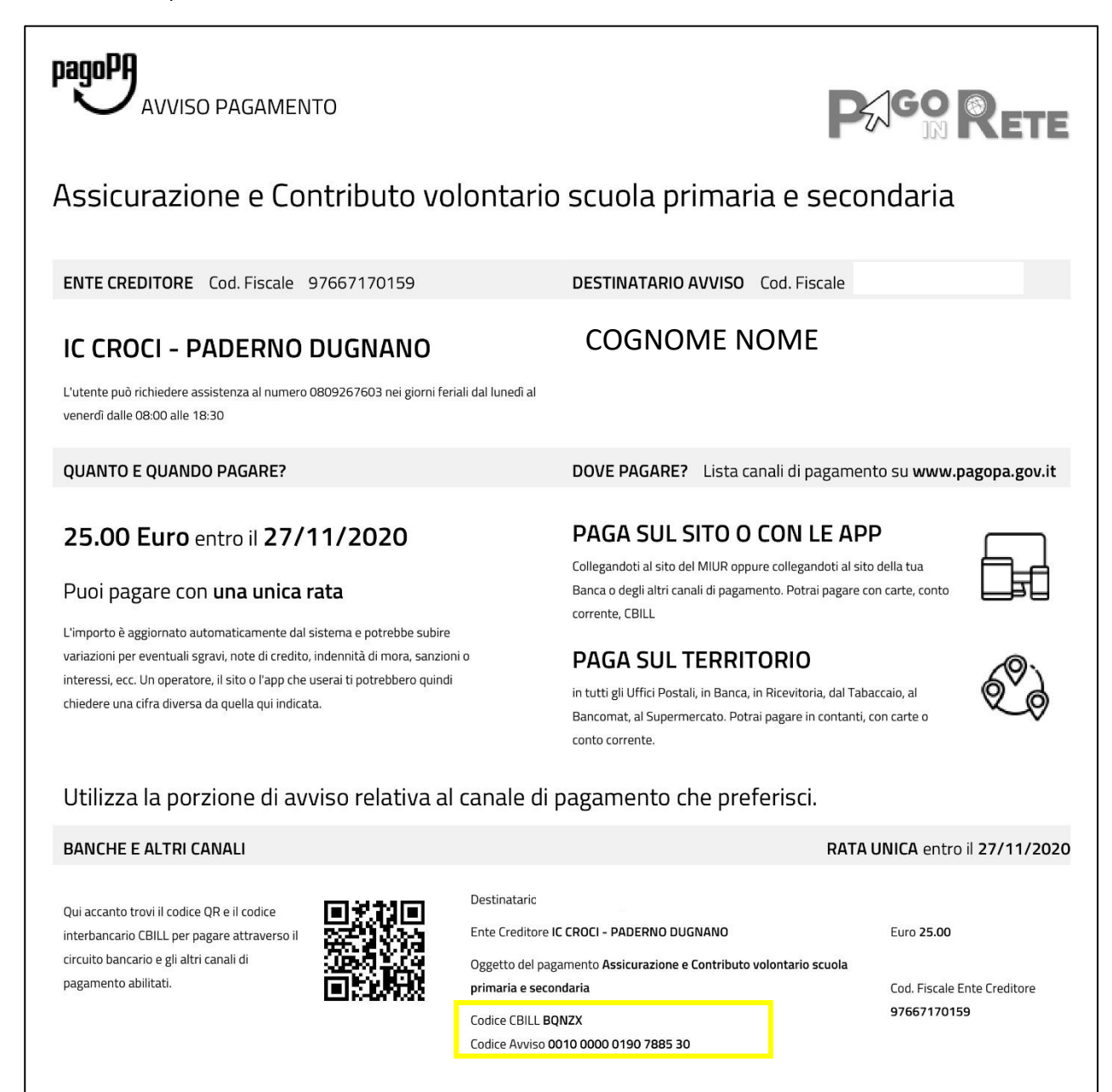

## PROCEDENDO CON QUESTO METODO, I DATI IMPORTANTI SONO:

- CODICE QBILL BQNZX (SPECIFICO DELLA SCUOLA)
- CODICE AVVISO (NELL'ESEMPIO 0010 0000 0190 7885 30)